## <iPad/iPhoneの場合の対策方法>

但し、iOSのバージョンが13未満の場合は設定項目が表示されません。 その場合は、iOSのバージョンアップをおこなってから、設定を変更してください。

ホーム画面 > 設定アイコン > Safari > デスクトップ用WEBサイトを表示 >すべてのWebサイト

|            | 設定          | Safari                                                     |                    |
|------------|-------------|------------------------------------------------------------|--------------------|
| •          | パスワードとアカウント | プライバシーとセキュリティ                                              |                    |
|            | メール         | サイト越えトラッキングを防ぐ                                             |                    |
| ۲          | 連絡先         | すべてのCookieをブロック                                            |                    |
|            | カレンダー       | 詐欺Webサイトの警告                                                |                    |
|            | ×モ          | Apple Payの確認                                               |                    |
|            | リマインダー      | Webサイトで、Apple Payが設定されているかおよび<br>カウントを持っているかをチェックすることを許可し。 | Apple Cardア<br>ます。 |
| •          | ボイスメモ       | Salarey 71 //2-k JV(                                       |                    |
|            | メッセージ       | 履歴とWebサイトデータを消去                                            |                    |
|            | FaceTime    | WERHイトの設定                                                  |                    |
| 6          | マップ         | ページの拡大/縮小                                                  | >                  |
| per er per | 計測          | デスクトップ用Webサイトを表示                                           | >                  |
| 0          | Safari      | リーダー                                                       | >                  |
| ~~~        | 株価          | カメラ                                                        | >                  |
| \$         | ショートカット     | マイク                                                        | >                  |
|            |             | 場所                                                         | >                  |
| "          | ミュージック      |                                                            |                    |

※設定変更後、e-Learningにログオンしなおしてください。